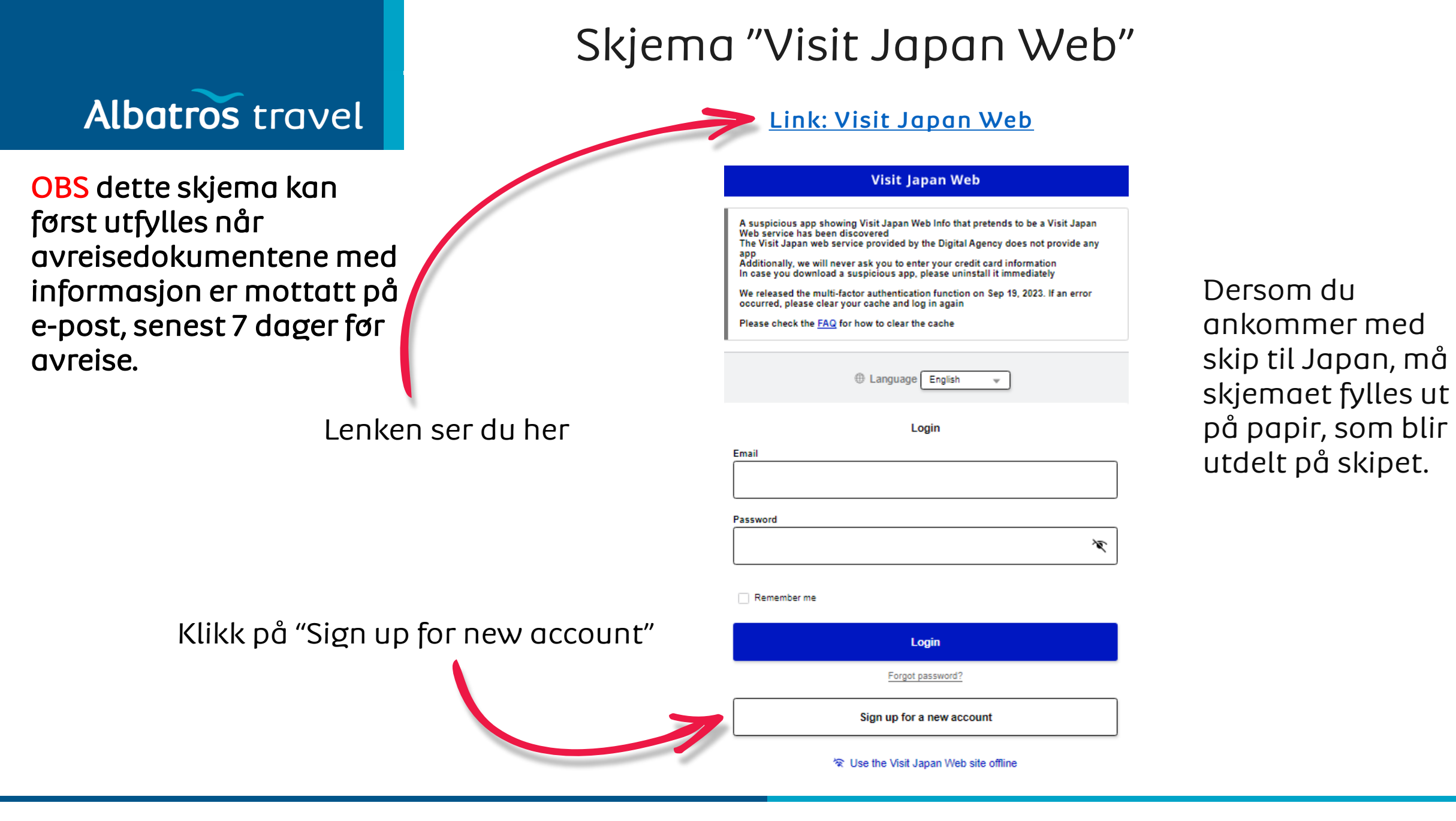

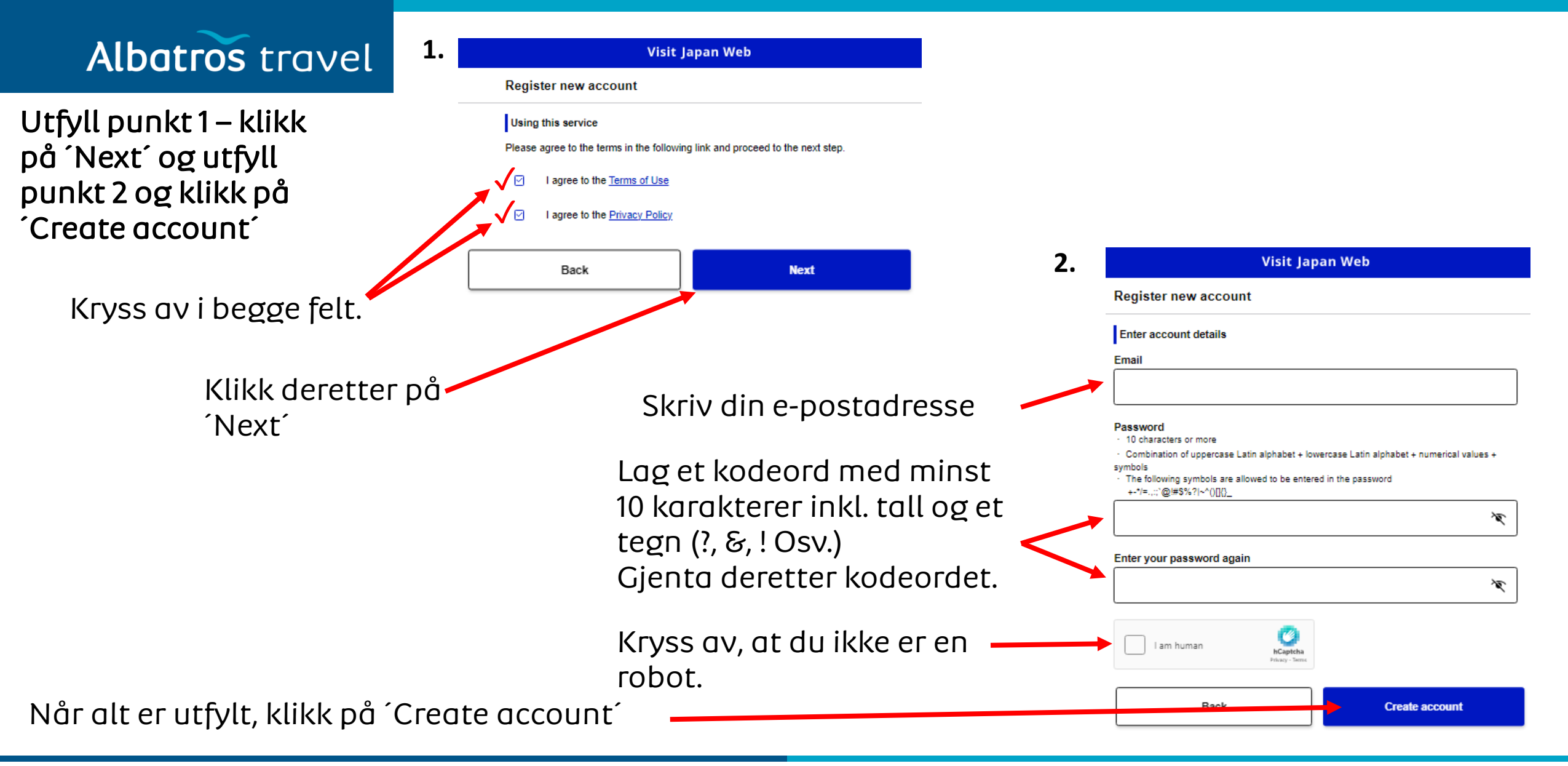

## Albatros travel

For å bekrefte e-postadressen som du skrev på forrige side, skal du utfylle den 6-sifrede koden som du har mottatt på e-post. Du må ikke stenge det vindu med Visit Japan Web når du henter koden til e-posten din.

### Confirmation code input is not successful (Reissue confirmation code) If the email address is correct Enter your email address and password on the login screen and press login to reissue. If the email address is incorrect Please create a new account from the login screen. (How to return to the login screen) Press Visit Japan Web displayed at the top of the screen Confirm email Når koden er tastet, klikk på 'Confirm email' Your email address has been confirmed. 2. Når du har bekreftet e-postadressen din, klikk på 'Go To Login Screen' Go To Login Screen

### 1.

### Visit Japan Web

#### Register new account

#### Confirm email

Your Visit Japan Web account has been created.

In order to use the system, you need to verify the registered email address.

Enter the confirmation code sent to gro@albatros.dk

A Do not close this screen until authentication check is complete

Issued confirmation code is only valid for the currently displayed screen

Enter confirmation code

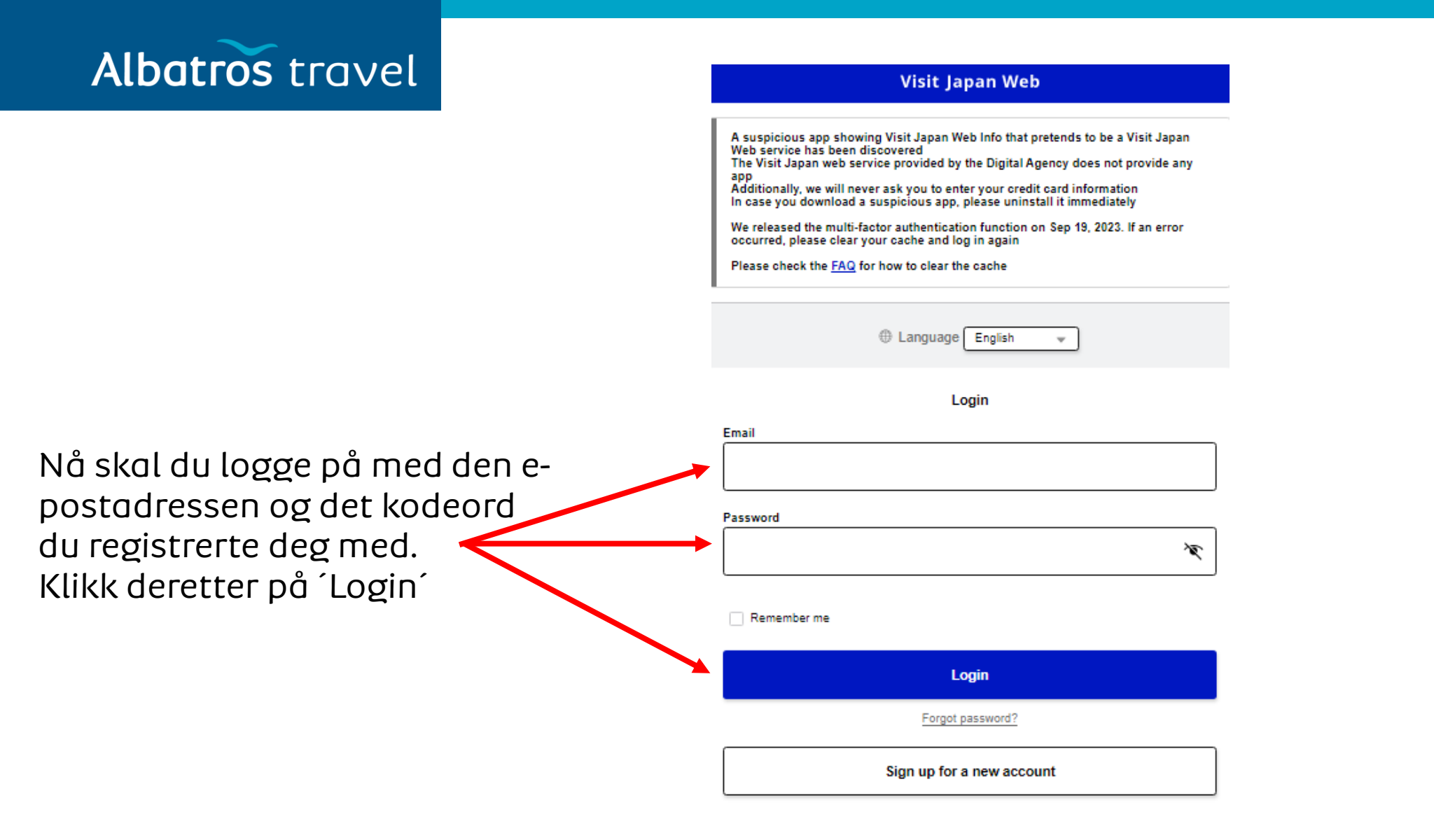

## Albatros travel

Dette er valgfritt, og skal brukes hvis du er nervøs for at andre skal gå inn på din ´Visit Japan Web´-side.

Flerfaktor-autentisiering øker sikkerheten ved å kreve at man skriver inn en bekreftelseskode i tillegg til ditt valgte kodeord ved innlogging. Oppsett av flerfaktor-autentisiering er valgfritt, men hvis du konfigurerer den kan du unngå risikoen for uautorisert adgang, selv hvis ditt kodeord/passord er kjent av andre. For å bruke flerfaktor-autensiering skal du innstallere en app til tidsbasert engangskode (TOTP) autentisiering.

### Visit Japan Web

Setting up Multi-Factor Authentication(optional)

#### Do you want to set up multi-factor authentication?

Multi-factor authentication enhances security by requiring the input of an verification code in addition to a password when logging in Setting up multi-factor authentication is optional, but if you set it up, even if your password is known to someone else, you can avoid the risk of unauthorized login To use multi-factor authentication, you need to install any time-based one time password(TOTP) authentication app

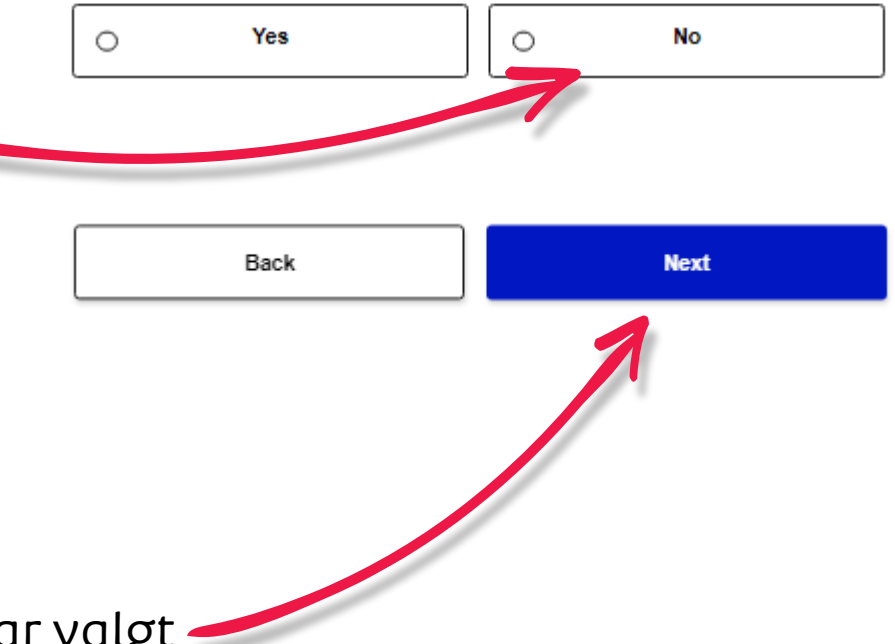

Klikk ´Next´ når du har valgt 🗲

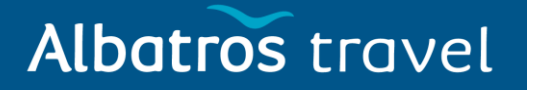

Klikk på 'Your details'

### Visit Japan Web

For those who had been registered by 3:00 AM JST on January 25, 2024: The QR codes for Immigration clearance and Customs declaration have been unified and the QR codes for Immigration clearance and Customs declaration before the

system changed are no longer usable.

Please be sure to check the details here.

### Register user

1.

Register details if you are using Visit Japan Web After registration, please proceed to "Register planned entry/return".

| -  | Your details                                 | Not registered |
|----|----------------------------------------------|----------------|
| ** | Details of family members traveling with you | Not registered |

#### Register planned entry/return

Register information required when entering into/returning to Japan

+ Register new planned entry/return

### Information of after entering Japan

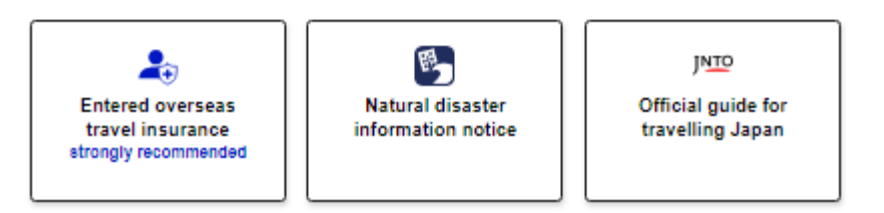

|            |                     | Visit Japan Web        |                  |      |
|------------|---------------------|------------------------|------------------|------|
| Your det   | ails                |                        |                  |      |
|            |                     | 1 / 5pages             |                  | Next |
| Entry/retu | rn procedure categ  | gory                   |                  |      |
| Do you hav | ve a passport issue | ed by the Japanese gov | vernment? Requir | red  |
| 0          | Yes                 | 0                      | No               |      |
|            |                     |                        | 1                |      |
| lvis d     | du ikke l           | nar et                 |                  |      |
| ass        | som er i            | utstedt a              | v                |      |
| len jo     | ipanske             | e stat, 🖕              |                  |      |
| kalc       | lu klikke           | ^ nå ´No               |                  |      |

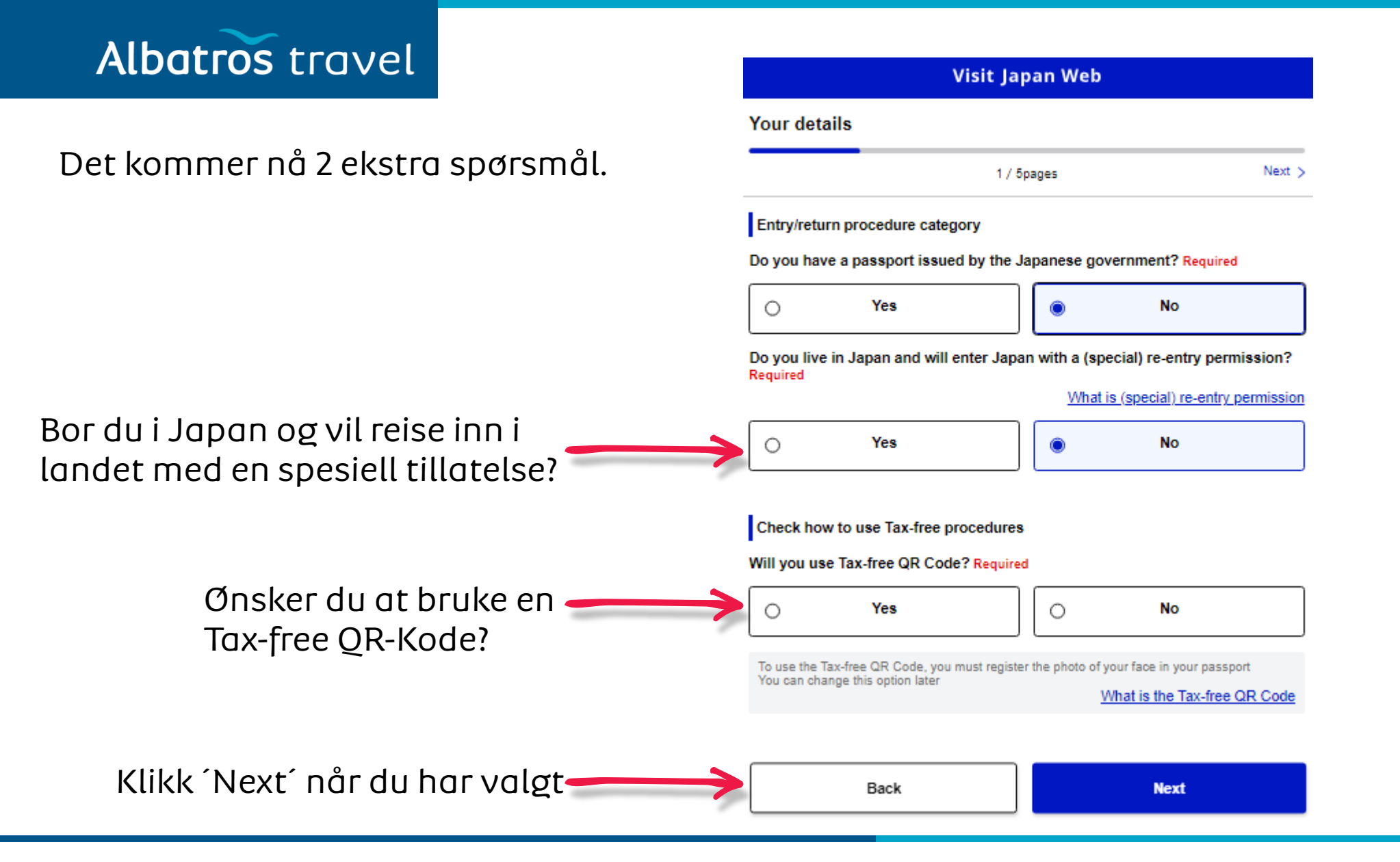

2.

Your details

Visit Japan Web

### Det kan godt være vanskelig å skanne med ditt kamera, så vi anbefaler at du selv skriver inn

Albatros travel

1.

Your details

opplysningene dine.

Klikk ´Next´ når du har valgt

|               | < Back 2 /                                      | 5pages Nex   | t >             | < Back                                                              | 3 / 5pages | Next > |
|---------------|-------------------------------------------------|--------------|-----------------|---------------------------------------------------------------------|------------|--------|
|               | Select registration method                      |              |                 | Passport details                                                    |            |        |
|               | Passport details registration method F          | Required     | _               | Passport number Required<br>Check that the passport number is corre | ect        |        |
| Vİ            | <ul> <li>Scan with camera</li> </ul>            | Recommended  | Passnummer      | E.g.: AB1234567                                                     |            |        |
| $\rightarrow$ | Enter information yourself                      |              |                 | Surname Required                                                    |            |        |
|               | Please have your passport ready to scan it with | h the camera | Etternavn       | E.g.: DIGITAL                                                       |            |        |
|               |                                                 |              | -               | Given name Required                                                 |            |        |
| ar valot      | Back                                            | Next         | Fornavn         | E.g.: HANAKO                                                        |            | ]      |
|               |                                                 |              |                 | Nationality Required                                                |            |        |
|               |                                                 |              | Nasjonalitet    | -                                                                   |            | ~      |
|               |                                                 |              |                 | Date of birth Required                                              |            |        |
|               |                                                 |              | Fødselsdagsdato | 01/01/1960                                                          |            |        |
|               |                                                 |              |                 | Date of birth unknown (i)                                           |            |        |
|               |                                                 |              | Dato for når    | Date of expiry Required                                             |            |        |
|               |                                                 |              | passet går ut   | mm/dd/yyyy                                                          |            | Ħ      |
|               |                                                 |              |                 |                                                                     |            |        |

#### Photo of face

To use the Tax-free QR Code, you must register the photo of face Please scan your passport to register the photo of face Not registered

1.

## Albatros travel

### Beskæftigelse

Det land du bor i

Den by du bor i

Tryk 'Next'

|                                                                        | Your details                         |
|------------------------------------------------------------------------|--------------------------------------|
| Basic Information                                                      | < Back                               |
| Registration makes entry easier in subsequent procedures<br>Occupation | Confirm entered details              |
|                                                                        | Entry/return procedure               |
|                                                                        | Do you have a passport is            |
| ome address:Country name                                               | No                                   |
| E.g.: USA                                                              | Do you live in Japan and<br>Required |
| lome address:City name                                                 | No                                   |
|                                                                        | Check how to use Tax-                |
| E.g., NEW TORK                                                         | Will you use Tax-free QR             |
|                                                                        | No                                   |
| Back Next                                                              | Passport details                     |
|                                                                        | Passport number Require              |
|                                                                        | Surname Required                     |
|                                                                        | Given name Required                  |
|                                                                        | Nationality Required                 |
| Kontrollere venlig                                                     | Date of birth Required               |
|                                                                        | Date of expiry Required              |
| alle oplysninger e                                                     | Photo of face                        |
| korrekte inden di                                                      | Basic Information                    |
|                                                                        | Occupation                           |
| trykker på Regist                                                      | Home address:Country n               |
|                                                                        | Home address:City name               |
|                                                                        |                                      |
|                                                                        |                                      |

### Visit Japan Web 5 / 5pages d details Edit procedure category passport issued by the Japanese government? Required apan and will enter Japan with a (special) re-entry permission? use Tax-free procedures -free QR Code? Required Edit ils er Required red vquired uired equired Required tion Country name

Register

| Albatros travel                         | 2. Registration complete.<br>Next, check whether or not you need to apply for a VISA                        | 1.                             | For those who had be<br>2024:                                                                                  | Visit Japan Web                                                                                                  | ST on January 25,                                   |                        |
|-----------------------------------------|----------------------------------------------------------------------------------------------------|--------------------------------|----------------------------------------------------------------------------------------------------|----------------------------------------------------------------------------------------------------|-----------------------------------------------------|------------------------|
| Klikk på ´C                             | heck                                                                                                    | Tilføy                         | The QR codes for Immigra<br>and the QR codes for Imm<br>system changed are no lo<br>Please be sure to check th | ation clearance and Customs decl<br>igration clearance and Customs on<br>nger usable.<br>ne details <u>here.</u> | aration have been unified<br>Jeclaration before the |                        |
| VISA<br>requiremer                      | Check VISA requirement                                                                                      | familie-<br>medlem-<br>mer som | Register user<br>Register details if you are using<br>After registration, please procee                        | Visit Japan Web<br>d to "Register planned entry/return".                                                         |                                                     |                        |
|                                         | 3. Visit Japan Web                                                                                          | reiser<br>med deg.             | Your details                                                                                                   |                                                                                                    | Registered                                          |                        |
| Ingen Visum                             | Check VISA details                                                                                          |                                | Details of family m                                                                                            | embers traveling with you                                                                                        | Not registered                                      |                        |
| til norske<br>statsborgere.<br>Velg´No´ | Do you have a VISA to enter Japan?                                                                          | ]                              | Register planned entry/re<br>Register information required with<br>Register new planned                        | eturn<br>hen entering into/returning to Japan<br>ned entry/return                                                | Klikk<br>regis<br>reise                             | t for å<br>trere<br>n? |
|                                         | Check whether or not you need a VISA to enter Japan. Check your VISA requirements using the following site. | I                              | Use after entering Japan                                                                                       | -free procedures                                                                                                 |                                                     |                        |
|                                         | Back to Home                                                                                                | ]                              | Information of after enter                                                                                     | ring Japan                                                                                                    | οτη                                                 |                        |
| to Home                                 | BOCK                                                                                                    |                                | Entered overseas<br>travel insurance<br>strongly recommended                                                   | Natural disaster<br>information notice                                                                           | Official guide for<br>travelling Japan              |                        |

| Albatros travel 2               | Visit Japan Web                                                                                                    | 3                                  | 3. | Visit Japan Web                                                                                                    |
|---------------------------------|----------------------------------------------------------------------------------------------------|------------------------------------|----|----------------------------------------------------------------------------------------------------|
| Velg Proceed to<br>registration | Register Planned Entry/Return Copy entry/return details Copy registered details? Required To copy the details, select the applicable item and press Next VISA details | Valgfritt<br>Reisenavn             | 7  | Register Planned Entry/Return<br>Planned entry/return<br>Trip name<br>Adding a name to your planned entry/return makes it easier to manage multiple plans. |
| without copying details?        | Copy details from VISA application     Proceed to registration without copying details                                                                                | Ankomstdato                        | 1  | Planned arrival date in Japan Required mm/dd/yyyy                                                                                                    |
| Klikk ´Next´                    | Back                                                                                                    | Sted du kommer fr<br>før ankomsten | ra | Boarded flight number Airline company name Required                                                                                                    |
|                                 |                                                                                                    | Flyselskap                         | 1  | - or codesnare nights, prease enter the name of the main airline company name                                                                              |
|                                 |                                                                                                    | Flynummer                          | >  | Flight number (numbers only) Required<br>For codeshare flights, please enter the main flight number<br>E.g.: 1234                                          |
|                                 |                                                                                                    | Klikk ´Next´                       | (  | Back                                                                                                    |
|                                 |                                                                                                    |                                    |    |                                                                                                    |

| Albetree travel              | 1.   | Visit Japan Web                                      | 2.                     | Visit Japan Web                                                |
|------------------------------|------|------------------------------------------------------|------------------------|----------------------------------------------------------------|
| ADDITOS LIQVEL               |      | Register Planned Entry/Return                        |                        | Register Planned Entry/Return                                  |
| Hotellnavn og adresse        |      | Intended Address in Japan                            |                        | Confirm entered details                                        |
|                              |      | Postal code<br>hyphen not required                   |                        | Planned entry/return Edit                                      |
| Postnumm                     | ег   | E.g.: 1020094                                        |                        | Trip name                                                      |
|                              |      | Enter automatically using postal code                |                        | Planned arrival date in Japan Required<br>Point of embarkation |
| - 0                          | -    | Prefecture Required                                  |                        | Airline company name Required                                  |
| Områ                         | de   | · · ·                                                |                        | Flight number Required                                         |
|                              |      | City Required                                        |                        | Address in Japan (Accommodation)                               |
|                              | By   | - •                                                  |                        | Postal code Prefecture Required                                |
|                              |      | Address Required                                     |                        | City Required                                                  |
| Adres                        | sse  | E.g.: ZZ CHO 1CHOME-2-345                            |                        | Address Required<br>Hotel name, place of stay                  |
|                              |      | Hotel name, place of stay                            |                        | Contact phone number Required                                  |
| Hotellno                     | זענ  | E.g.: ZZ HOTEL 123                                   |                        |                                                                |
|                              |      | Contact phone number Required<br>hyphen not required |                        |                                                                |
| Telefonnumm                  | ner  | E.g.: 819012345678901                                |                        | Back Register plan                                             |
|                              |      |                                                      |                        | <b>^</b>                                                       |
|                              |      | Back Confirm entered details                         | Kontroller at          | t opplysningene er 🥖                                           |
| Når det er utfylt klikk ´Cor | nfir | m entered details                                    | korrekte og l<br>plan. | klikk deretter Register                                        |

| Albatros travel      | 1. | Registered planned entry/return                | 2.          | Visit Japan Web                                                                                  |
|----------------------|----|------------------------------------------------|-------------|--------------------------------------------------------------------------------------------------|
|                      |    | $\bigcirc$                                     |             | Japan entry/return procedure                                                                     |
|                      |    | Back to Home                                   | 1           | 🧨 Edit plan 🛛 🔟 Delete                                                                           |
|                      |    | Back to Home                                   | J           | Applicant                                                                                        |
| Her velger du ´To 🥢  |    | To entry/return procedure                      |             | v                                                                                                |
|                      |    | ·                                              |             | Please switch the applicant and prepare the procedures for everyone  Selection of family members |
|                      |    |                                                |             |                                                                                                  |
| entry/return procedu | re |                                                |             | Preparing for entry into/return to Japan                                                         |
|                      |    |                                                |             | Link VISA optional                                                                               |
|                      |    |                                                |             | Quarantine (Confirmation of Health Condition)                                                    |
|                      |    | Her velger du ´Immigro<br>clearance and Custom | ation<br>is | Immigration clearance and Customs declaration                                                    |
|                      |    | declaration                                    |             | B⊉ Display QR code                                                                               |

| Albatros travel <sup>1</sup> . | Immigration clearance and Customs declaration                                                                                    | 2.          | Visit Japan Web                                                                                           |
|--------------------------------|----------------------------------------------------------------------------------------------------|-------------|----------------------------------------------------------------------------------------------------|
|                                |                                                                                                    |             | Registration of basic information                                                                         |
|                                | Once the necessary information has been registered, electronic declarations can<br>be used for immigration and customs           |             | 1 / 15pages Next >                                                                                        |
|                                | QR code display location<br>Immigration clearance counters, electronic declaration terminals or inspection<br>stands in airports |             | Basic Information                                                                                         |
|                                | Examples of electronic declaration at immigration clearance and customs<br>declaration                                           | (           | Occupation Required                                                                                       |
| Klikk på Next                  |                                                                                                    |             | Ψ                                                                                                    |
|                                | Next                                                                                                    |             | Home address:Country name Required                                                                        |
|                                | Back                                                                                                    | J           | Home address:City name Required                                                                           |
|                                |                                                                                                    |             |                                                                                                    |
|                                | De opp                                                                                                    | lysninger 🚽 | Date of Arrival in Japan Required                                                                         |
|                                | du har                                                                                                    | oppgitt.    |                                                                                                    |
|                                |                                                                                                    |             | Last flight No. Required<br>For codeshare flights, please enter the name of the main airline company name |
|                                |                                                                                                    |             |                                                                                                    |
|                                |                                                                                                    |             | Point of embarkation Required                                                                             |
|                                |                                                                                                    |             | Candidate point of embarkation will be displayed when entering text                                       |
|                                |                                                                                                    |             | •                                                                                                    |
|                                | Klikk nå Mev                                                                                                    | ť           | Back                                                                                                    |
|                                |                                                                                                    |             |                                                                                                    |

| Ibatros travel | 1. Visit Japan Web                                                                                                    |                            | Visit Japan                                                                                                    | Web                                                                                       |
|----------------|----------------------------------------------------------------------------------------------------|----------------------------|----------------------------------------------------------------------------------------------------|-------------------------------------------------------------------------------------------|
|                | Address in Japan (Accommodation)                                                                                                    |                            | Disembarkation Card For Foreigner                                                                                                    |                                                                                           |
|                | < Back 2 / 15pages                                                                                                    | Next >                     | < Back 3 / 15pages                                                                                                    | Next >                                                                                    |
|                | Address in Japan (Accommodation)                                                                                                    |                            | Immigration information to Japan                                                                                                    |                                                                                           |
|                | Enter your first accommodation for contact information in Japan<br>If you are not staying at a hotel, enter the destination information<br>Postal code |                            | Purpose of visit Required<br>Please be careful when entering intended length of stay<br>enter 90 days or less in the "Duration of stay in days" if<br>visiting relatives. | y as it is often entered incorrectly. Please<br>purpose of visit is tourism, business, or |
|                | hyphen not required<br>E.g.: 1020094                                                                                                    | Formålet 🔪                 |                                                                                                    | Ŧ                                                                                         |
|                | Enter automatically usi                                                                                                    | ing postal code med reisen |                                                                                                    |                                                                                           |
|                | Prefecture Required                                                                                                    | ]                          | Intended length of stay in Japan (entry in o<br>Duration of stay in years)                                                                                                | one field required)                                                                       |
|                |                                                                                                    | Ŧ                          | Å r                                                                                                    |                                                                                           |
|                | City Required                                                                                                    |                            |                                                                                                    |                                                                                           |
|                |                                                                                                    | Antall år,                 | Duration of stay in months                                                                                                    |                                                                                           |
|                | Address Required                                                                                                    | måneder                    | Måneder                                                                                                    |                                                                                           |
|                |                                                                                                    | eller dager                | i                                                                                                    |                                                                                           |
|                | Hotel name, place of stay Required                                                                                                    | Japan                      | Duration of stay in days                                                                                                    |                                                                                           |
|                |                                                                                                    |                            | Dager                                                                                                    |                                                                                           |
|                | TEL Required<br>hyphen not required                                                                                                    |                            | Back                                                                                                    | Next                                                                                      |
| KIIKK          |                                                                                                    |                            |                                                                                                    | 1                                                                                         |
| deretter pa    | Real                                                                                                    | íNovtí                     |                                                                                                    |                                                                                           |
| Next           | Back                                                                                                    | INEXL                      |                                                                                                    |                                                                                           |

# Albatros travel

1.

Har du noensinne blitt deportert fra Japan, har du noensinne forlatt Japan under en utreiseordre eller har du noensinne fått avslag på innreise til Japan? Svar Yes=ja eller No=nei

Har du noensinne blitt dømt i en straffesak i Japan eller i et annet land? Svar Yes=ja eller No=nei

Er du i øyeblikket i besittelse av narkotika, marijuana, opium, stimulerende eller andre kontrollerende stoffer, skytevåpen, armbrøst, sverd, sprengstoff eller lignende? Svar Yes=ja eller No=nei

> Når du har svart på de 3 spørsmål, l ´Next´

| Visit Japan Web                                                                                                    | <b>2.</b> Visit Japan Web                                                                                                    |                 |
|----------------------------------------------------------------------------------------------------|----------------------------------------------------------------------------------------------------|-----------------|
| sembarkation Card For Foreigner                                                                                                | Declaration of Accompanied Articles and Unac<br>Articles                                                                                                    | ccompan         |
| Back 4 / 5pages                                                                                                    | Next > C Back 5 / 15pages                                                                                                    |                 |
| uestions                                                                                                    | · · · · · · · · · · · · · · · · · · ·                                                                                                    |                 |
| ave you ever been deported from Japan, have you ever departe                                                                   | Commentation Questions 1/8                                                                                                    |                 |
| apan under a departure order, or have you ever been denied en<br>apan? <mark>Required</mark>                                   | TO     1. Are you bringing the following into Japan? Required       (4) Prohibited items(s) from being brought into Japan? (a given being brought into Japan? | Norootio d      |
| ) Yes O No                                                                                                    | Firearms, and Explosives)                                                                                                    | , Narcolic u    |
|                                                                                                    | Description                                                                                                    |                 |
| Have you ever been found guilty in a criminal case in Japan or in<br>country? Required                                         | Nother PROHIBITED ARTICLES (EXAMPLE)                                                                                                    |                 |
|                                                                                                    | (1) Narcotic drugs, stimulants, marijuana, psychotropic substances, MD<br>drugs.                                                                              | )MA, designate  |
|                                                                                                    | (2) Firearms such as pistols, revolvers and machine guns, and bullets of                                                                                      | or parts thereo |
| Do you presently have in your possession narcotics, marijuana, stimulants, or other controlled substances, firearms, crosshow, | ium, (3) Explosives, gunpowder, materials for chemical weapons, germs suc                                                                                     | ch as anthrax.  |
| explosives or other such items? Required                                                                                       | (4) Counterfeit, altered or imitated coins, bank notes or securities, and to cards.                                                                           | forged credit   |
| ⊖ Yes O No                                                                                                    | (5) Obscene or immoral materials, and child pornography.                                                                                                    |                 |
|                                                                                                    | (6) Articles which infringe upon intellectual property rights. (patent, utilit<br>trademark, copyright, neighboring right, etc.)                              | ty model, desig |
| Back Next                                                                                                    |                                                                                                    |                 |
| 7                                                                                                    | O Yes O                                                                                                    | No              |
|                                                                                                    |                                                                                                    |                 |
|                                                                                                    | · · · · · · · · · · · · · · · · · · ·                                                                                                    |                 |
|                                                                                                    | Medbringer du narkotika våpen                                                                                                    |                 |
| z på de 3 spørsmål, klikker du po                                                                                              | sprengstoff og andre ulovlige ting?                                                                                                    |                 |
|                                                                                                    | Svar Yes=ia eller No=nei                                                                                                    |                 |
|                                                                                                    |                                                                                                    |                 |

Tøndergade 16, 1752 København V | albatros.dk | 36 98 98 98 | info@albatros.dk

Klikk deretter på 'Next'

Next

Back

4

# Albatros travel

Medbringer du jaktvåpen, dyr og matprodukter til Japan? Svar Yes=ja eller No=nei

| the jupan tree                      |                                |      |   |  |  |  |
|-------------------------------------|--------------------------------|------|---|--|--|--|
| Declaration of Accompan<br>Articles | ied Articles and Unaccompanied |      |   |  |  |  |
| Back                                | 6 / 15pages                    | Next | > |  |  |  |
|                                     |                                |      |   |  |  |  |

Visit Janan Wel

#### Questions 2/8

3.

1. Are you bringing the following into Japan? Required

(2) Restricted items from being brought into Japan (e.g. Meat products, Vegetables, Fruits, Animals, and Plants)

| Description                                                                                                    |             |
|----------------------------------------------------------------------------------------------------|-------------|
| RESTRICTED ARTICLES (EXAMPLE)                                                                                                    | Precautions |
| (1) Hunting guns, air guns, swords.                                                                                                    | Precautions |
| (2) Internationally protected endangered animals and plants, or their products.<br>(crocodiles, cobras, turtles, ivory, musk, cactus, etc.) | Precautions |

(3) Live animals and plants, meat products (including sausage), vegetables, fruits, rice. \* Please go through quarantine inspection prior to customs inspection.

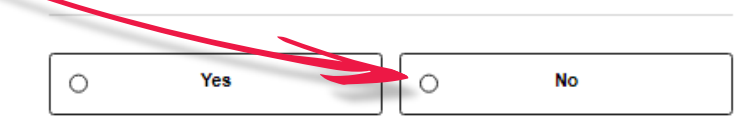

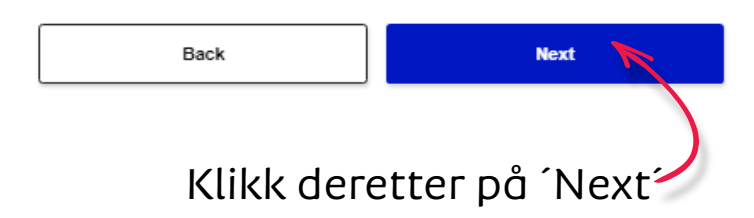

### Visit Japan Web Declaration of Accompanied Articles and Unaccompanied Articles < Back 7 / 15pages Next > Questions 3/8 1. Are you bringing the following into Japan? Required (3) Gold bullion or products of gold Description When bringing in gold bullion or gold products, please be sure to declare them to the Customs regardless of the weight. Yes 0 0 No Back Next Klikk deretter på 'Next' Medbringer du gallbarrer eller andre større gullprodukter? Svar Yes=ja eller No=nei

Next >

# Albatros travel

Medbringer du gaver, suvenirer som overgår grensen for duty-free? Svar Yes=ja eller No=nei

| Visit | Japa | an |
|-------|------|----|
|       |      |    |

Declaration of Accompanied Articles and Unaccompanied Articles

Web

8 / 15pages

Questions 4/8

< Back

5.

1. Are you bringing the following into Japan? Required

(4) Goods (purchases, souvenirs, gifts) exceeding duty-free allowance

```
Description
```

Duty-Free Allowance (for each person, other than crew members) Only the personal effects or unaccompanied articles found to be used personally are duty free within the ranges below

(1) 3 bottles (760 ml as a bottle) of alcoholic beverages

(3) 2 ounces of perfumes (1 ounce = approx. 28 ml)

Yes

Back

0

(4) Other articles Articles with a total overseas market value not exceeding 200,000 yen

\* There is no duty-free allowance for alcoholic beverages and tobacco products for those under 20 years old

\* The overseas market value means a normal retail price (purchase price) abroad

When the price of an article exceeds 200,000 yen, duties and/or taxes will be imposed on its entire value

 For articles excluding alcoholic beverages, tobacco products and perfumes, articles with a total overseas market value of 10,000 yen or less per item are duty free in principle

\* As for children under 0 pears old, duty-free allowances are limited to the articles owned for their personal use

0

No

Next

Tøndergade 16, 1752 København V | albatros.dk | 36 98 98 98 | info@albatros.dk

Klikk deretter på ´Next´ -

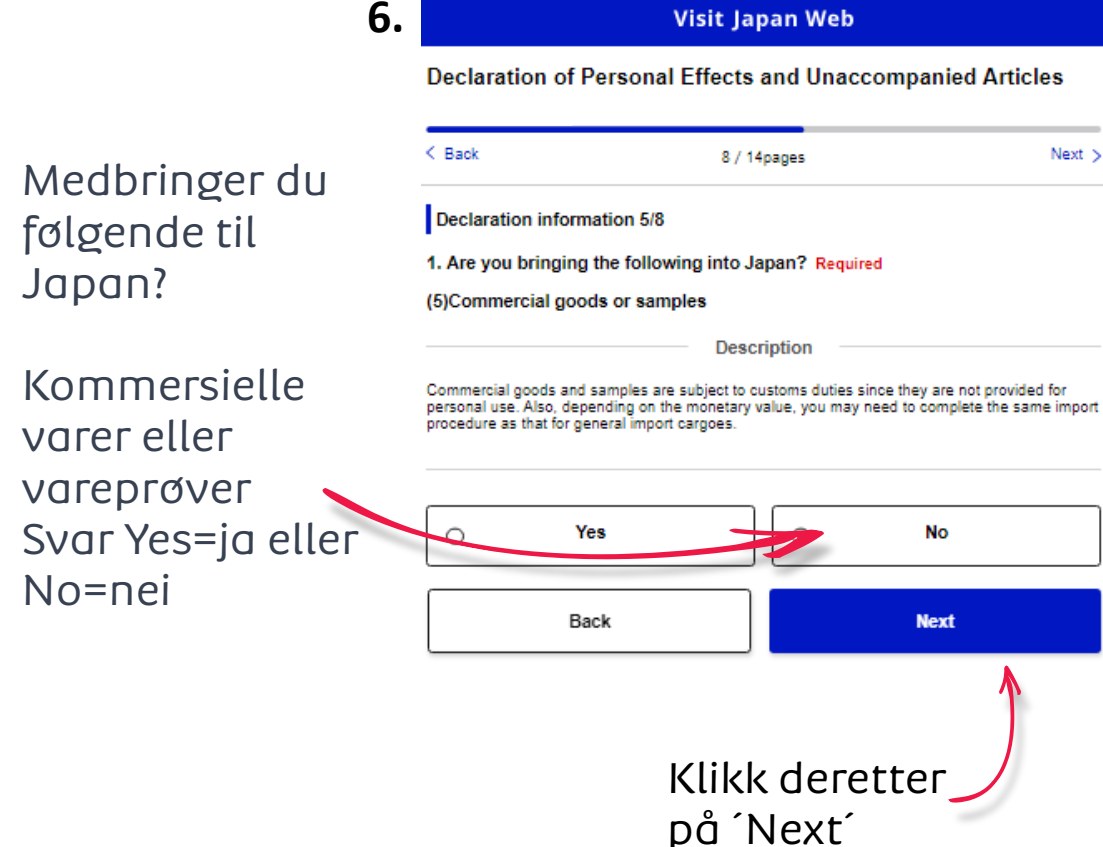

# Albatros travel

Medbringer du følgende til Japan?

Enhver gjenstand som en annen person har bedt deg bringe til Japan. (dette inkluderer vesker som kofferter og lignende oppbevaring samt gjenstander som noen har gitt deg uten å informere deg om årsaken. ) Svar Yes=ja eller No=nei

| 7.                          | Visit Ja                                                                                                    | pan Web                                                                           | 8.                          | Visit Ja                                                                                                    | ipan Web                                                                                             |  |
|-----------------------------|----------------------------------------------------------------------------------------------------|-----------------------------------------------------------------------------------|-----------------------------|----------------------------------------------------------------------------------------------------|----------------------------------------------------------------------------------------------------|--|
| avei                        | Declaration of Personal Effects                                                                                                    | and Unaccompanied Articles                                                        | Medbringer du               | Declaration of Personal Effects                                                                                       | and Unaccompanied Articles                                                                           |  |
| nde til                     | K Back 9 / 1                                                                                                    | 4pages Next >                                                                     | følgende til Japan?         | < Back 10 /                                                                                                    | 14pages Next >                                                                                       |  |
|                             | Declaration information 6/8                                                                                                    |                                                                                   |                             | Declaration information 7/8                                                                                           |                                                                                                    |  |
|                             | 1. Are you bringing the following into J                                                                                                    | apan? Required                                                                    | Kontanter, sjekker          | 2. Cash, Checks (including T/C), Promi<br>amount of 1.000.000 ven or its equivale                                     | ssory Notes, Securities which exceed the<br>ent, or precious metals, etc, exceeding                  |  |
| m en                        | (6) Any items you have been requested<br>(These include the bags such as suitca<br>that approach a suit as a suit as a | from someone else to bring into Japan<br>ses and similar containers and the items | (inklusive                  | 1kg Required                                                                                                    | , , , , , , , , , , , , , , , , , , ,                                                                |  |
| dt deg                      | Desc                                                                                                    | rinfion                                                                           | vekslebrev,                 | Des                                                                                                    |                                                                                                    |  |
| te                          | An illicit drug "courier" is a serious crime. This a                                                                                                    | ct is severely punished in Japan as well as                                       | vekslesedler,               | PAYMENT, ETC." separately when entering Jap                                                                           | ECLARATION OF CARRYING OF MEANS OF<br>oan, and submit it to a custom officer.                        |  |
| n kofferter                 | overseas. You are held responsible for carried articles, even for items you have been rec<br>from someone else to bring into Japan. You cannot escape with excuses such as "I didn<br>"I wasn't sure".                                                                                                    |                                                                                   | verdipapirer som            | <ul> <li>The total amount of currency and coins, chec<br/>and securities to carry exceeds 1 million yen or</li> </ul> | ins, checks (including travelers checks), promissory notes<br>in yen or equivalent.                  |  |
| ning samt                   | Never keep suspicious packages from others.                                                                                                    |                                                                                   | overstiger beløpet          | • The weight of gold bullion (90% or more of pu                                                                       | urity) to carry exceeds 1 kg.                                                                        |  |
| en har øitt                 |                                                                                                    |                                                                                   | 1.000.000 yen eller         | Note when bringing in gold bullion, etc., please<br>gold" on Declaration information (3/8), and decl                  | select "Yes" for "1. (3) Gold bullion or products of<br>are to the Customs regardless of the weight. |  |
| e deg om                    | O Yes                                                                                                    | 0 No                                                                              | tilsvarende, eller          |                                                                                                    |                                                                                                    |  |
| a eller 🛛 🧃                 |                                                                                                    |                                                                                   | edle metaller osv.          | ⊖ Yes                                                                                                    | No                                                                                                   |  |
|                             | Back                                                                                                    | Next                                                                              | som overstiger 1 kg.        |                                                                                                    |                                                                                                    |  |
|                             |                                                                                                    | 1                                                                                 | Svar Yes=ja eller<br>No=nei | Back                                                                                                    | Next                                                                                                 |  |
| Klikk deretter<br>på ´Next´ |                                                                                                    |                                                                                   | Klikk de<br>på ´Nex         | eretter                                                                                                    |                                                                                                    |  |

| Albatros travel              |                    | Visit Japan Web                            |                |
|------------------------------|--------------------|--------------------------------------------|----------------|
|                              | Declaration of F   | Personal Effects and Unaccompa             | nied Articles  |
| Separate gjenstander.        | < Back             | 11 / 14pages                               | Ne             |
| Har du bagasje som har blitt | Declaration inform | ation 8/8                                  |                |
| sendt separat med posten     | 3. Unaccompanied   | articles Required                          |                |
| osv. inkl. flyttepakker i    | Do you have bagga  | ge separately sent by mail, etc. including | relocation mov |

OS forbindelse med flytting? Svar Yes=ja eller No=nei

> Hvis Yes, taster du antallet pakker/bagasje

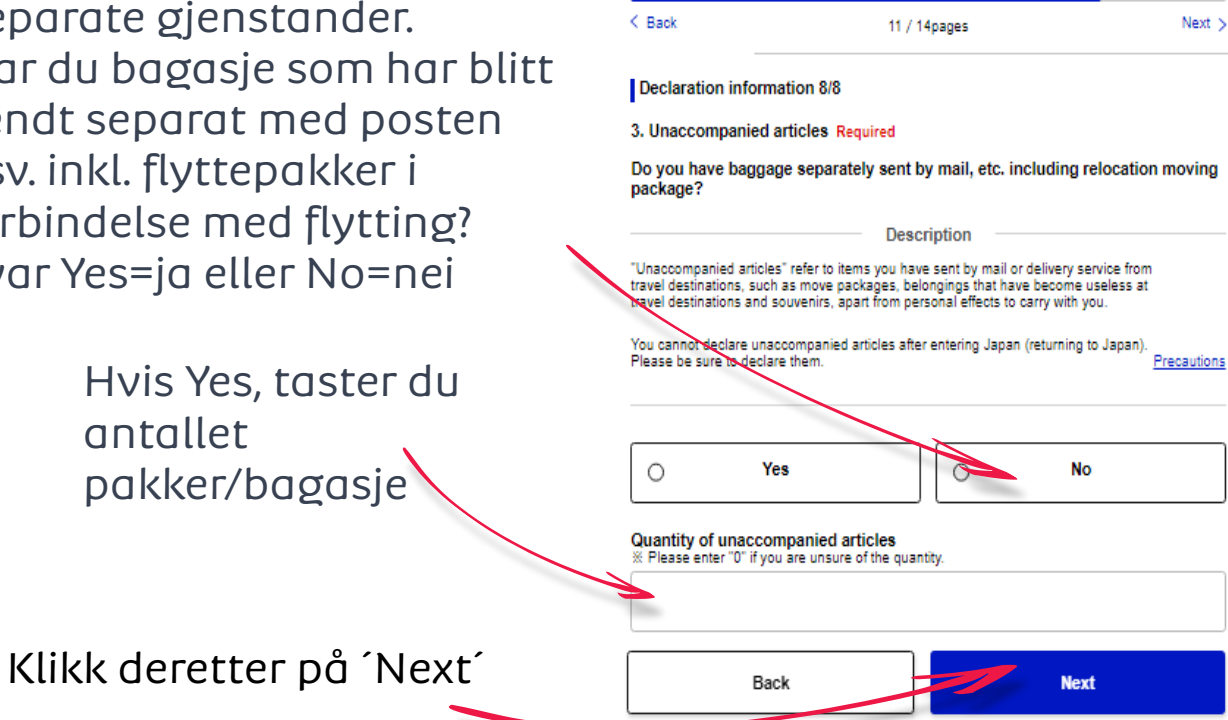

Kontroller at alle opplsyninger du har gitt er korrekte. Hvis ikke klikk Edit ved det som er feil og rett. Ellers markerer du i feltet ved 'Confirmation' og deretter 'Register'

|                                          |                    | Questions                                                                                                    | l                                                                                                    |  |  |
|------------------------------------------|--------------------|----------------------------------------------------------------------------------------------------|----------------------------------------------------------------------------------------------------|--|--|
| Confirm entered details<br>BAK DAVID OVE |                    | <ol> <li>Have you ever been deported from J<br/>under a departure order, or have you</li> </ol>                      | Have you ever been deported from Japan, have you ever departed from Japan<br>under a departure order, or have you ever been denied entry to Japan? Rec<br>No     Have you ever been found auity in a criminal case in Japan or in another |  |  |
|                                          |                    | 2. Have you ever been found guilty in a                                                                              |                                                                                                    |  |  |
| Common items                             |                    | country? Required                                                                                                    |                                                                                                    |  |  |
| Your details                             |                    | <ol> <li>Do you presently have in your posse<br/>stimulants, or other controlled substa</li> </ol>                   | ssion narcotics, marijuana, opium,<br>inces, firearms, crossbow, swords,                                                                                                    |  |  |
| Passport number Required                 |                    | explosives or other such items? Requ                                                                                 | ired                                                                                                    |  |  |
| Name Required                            |                    | NO                                                                                                    |                                                                                                    |  |  |
| Date of birth Required                   |                    | Declaration of Accompanied Articl                                                                                    | es and Unaccompanied Article                                                                                                    |  |  |
| Basic Information                        |                    | Questione                                                                                                    | (                                                                                                    |  |  |
| Occupation Required                      |                    | 1. Are you bringing the following into Ja     (1) Prohibited Article(s) or Restricted                                | pan?<br>Article(s) IFor example, Narcotic dru                                                                                                    |  |  |
| Home address:Country name                | Required           | Firearms, Explosives] Required                                                                                       |                                                                                                    |  |  |
| Home address:City name Requ              | ired               | No                                                                                                    |                                                                                                    |  |  |
| Date of Arrival in Japan Require         | d                  | (2) Restricted items from being broug<br>Vegetables, Fruits, Animals, and Plan                                       | pht into Japan (e.g. Meat products,<br>hts) Required                                                                                                    |  |  |
| Point of embarkation Required            |                    | No                                                                                                    |                                                                                                    |  |  |
| Last flight No. Required                 |                    | (3) Gold bullion or products of gold R                                                                               | equired                                                                                                    |  |  |
| Number of Family members                 | Traveling with You | No                                                                                                    |                                                                                                    |  |  |
| Over 20 years old                        | 0 Person(s)        | (4) Goods (purchases, souvenirs, gift                                                                                | s) exceeding duty-free allowance Re                                                                                                    |  |  |
| 6-19 years old                           | 0 Person(s)        | 10                                                                                                    |                                                                                                    |  |  |
| Under 6 years old                        | 0 Person(s)        | (5) Commercial goods or samples Re<br>No                                                                             | quired                                                                                                    |  |  |
| Address in Japan (Accomm                 | odation)           | Edit (6) Any items you have been request<br>(These include the bags such as suit                                     | ed from someone else to bring into J<br>cases and similar containers and the                                                                                                    |  |  |
| Postal code                              |                    | that someone else gave you without                                                                                   | letting you know the reason.) Require                                                                                                    |  |  |
| Prefecture Required                      |                    |                                                                                                    |                                                                                                    |  |  |
| City Required                            |                    | <ol> <li>Cash, Checks (including T/C), Promi<br/>amount of 1,000,000 yen or its equivi-<br/>tive Resident</li> </ol> | alent, or precious metals, etc. exceed                                                                                                    |  |  |
| Address Required                         |                    | No                                                                                                    |                                                                                                    |  |  |
| Hotel name, place of stay Requ           | ired               | 2 Unsergenerating activity Resident                                                                                  |                                                                                                    |  |  |
| TEL Required                             |                    | Do you have baggage separately ser<br>package?                                                                       | t by mail, etc. including relocation m                                                                                                    |  |  |
| Disembarkation Card For                  | Foreigner          | No                                                                                                    |                                                                                                    |  |  |
| Immigration information to               | Japan              | Edit Confirmation Required                                                                                           |                                                                                                    |  |  |
| Purpose of visit Required                |                    | The above entry is true and correct                                                                                  |                                                                                                    |  |  |
| Intended length of stay in Jana          | n                  |                                                                                                    |                                                                                                    |  |  |

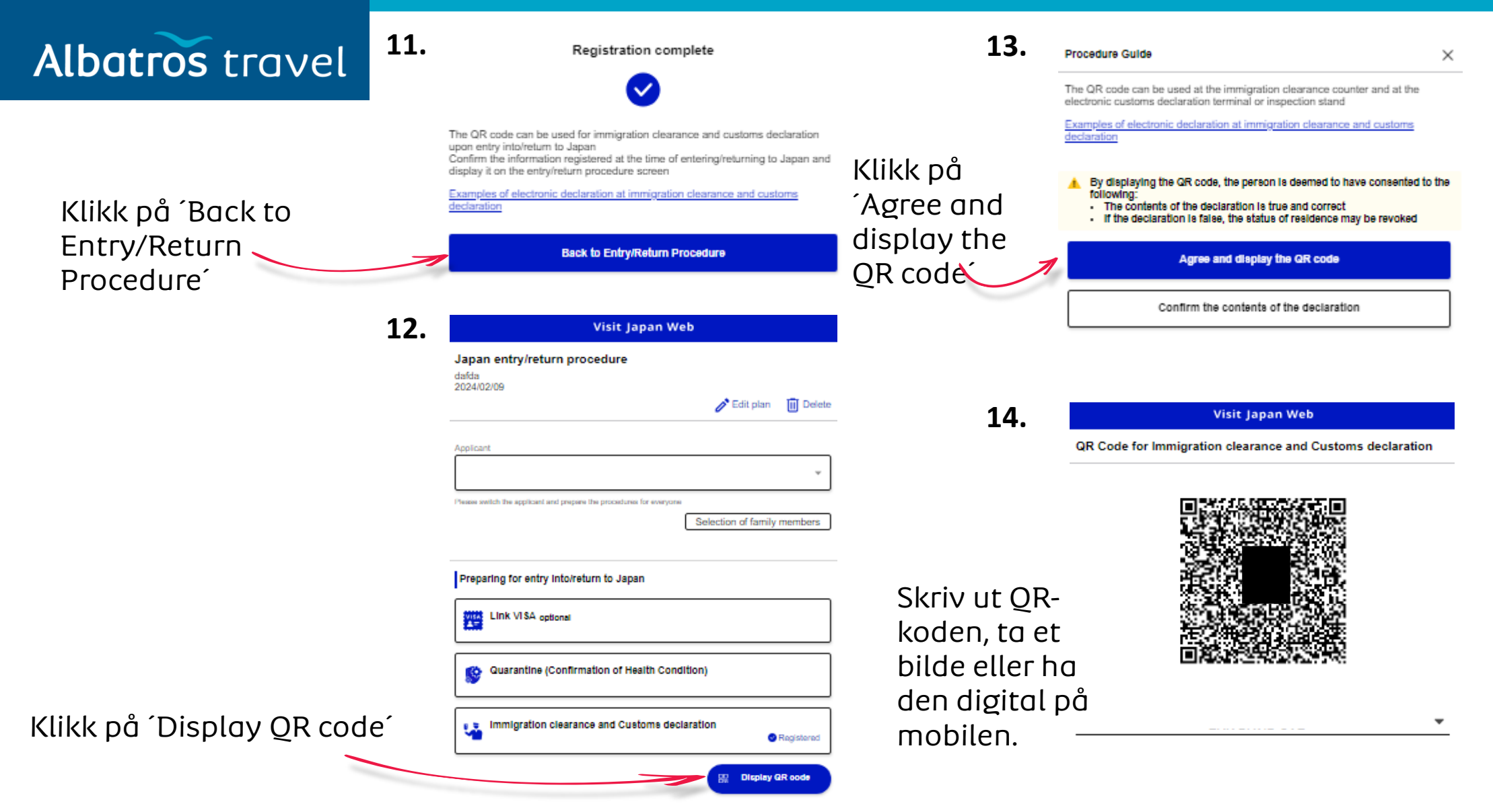

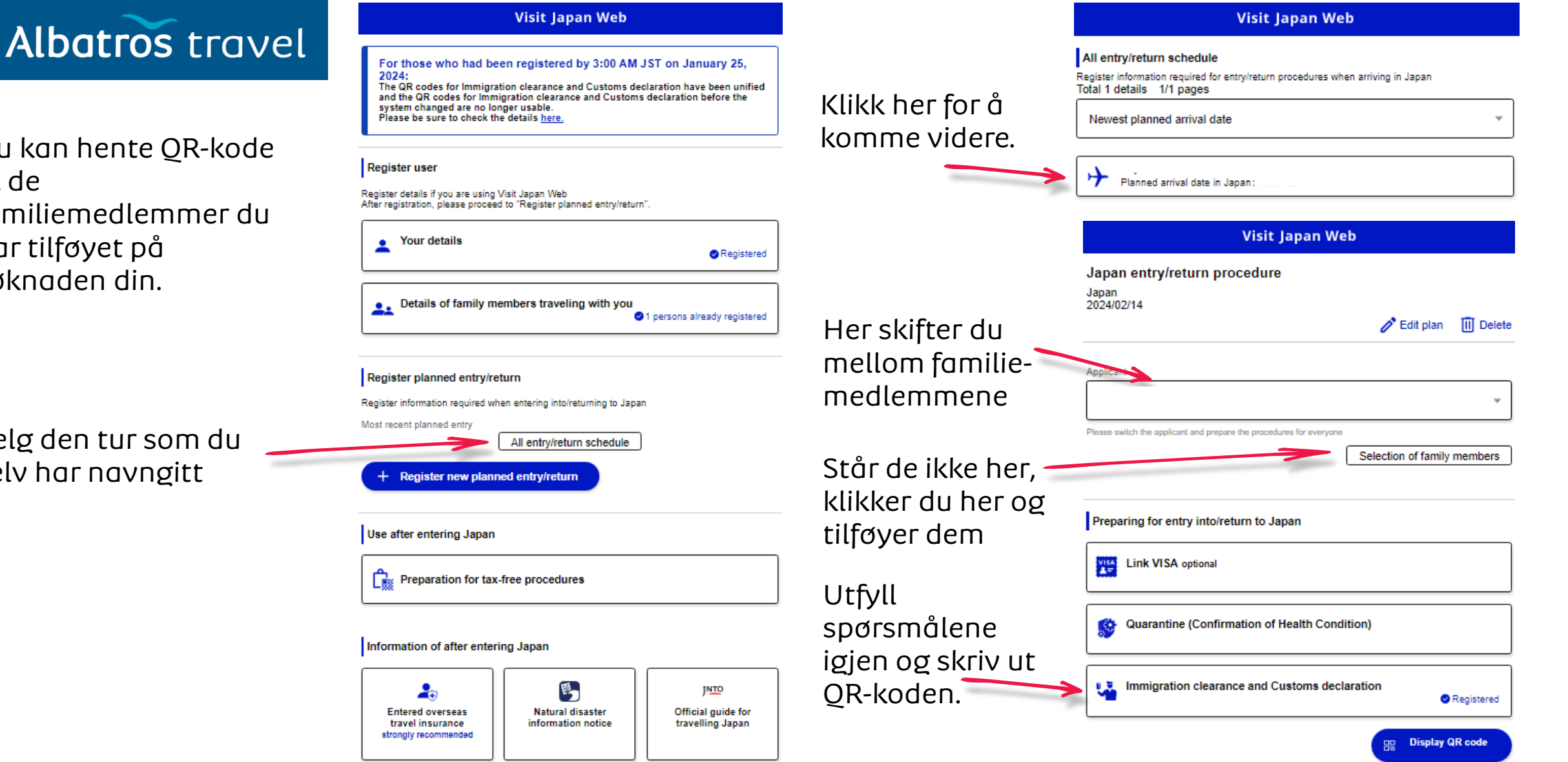

Tøndergade 16, 1752 København V | albatros.dk | 36 98 98 98 | info@albatros.dk

Du kan hente QR-kode

til de familiemedlemmer du har tilføyet på søknaden din.

Velg den tur som du selv har navngitt